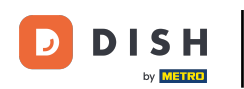

# The first step is to log in to your DISH Website account. Note: https://website.dish.co

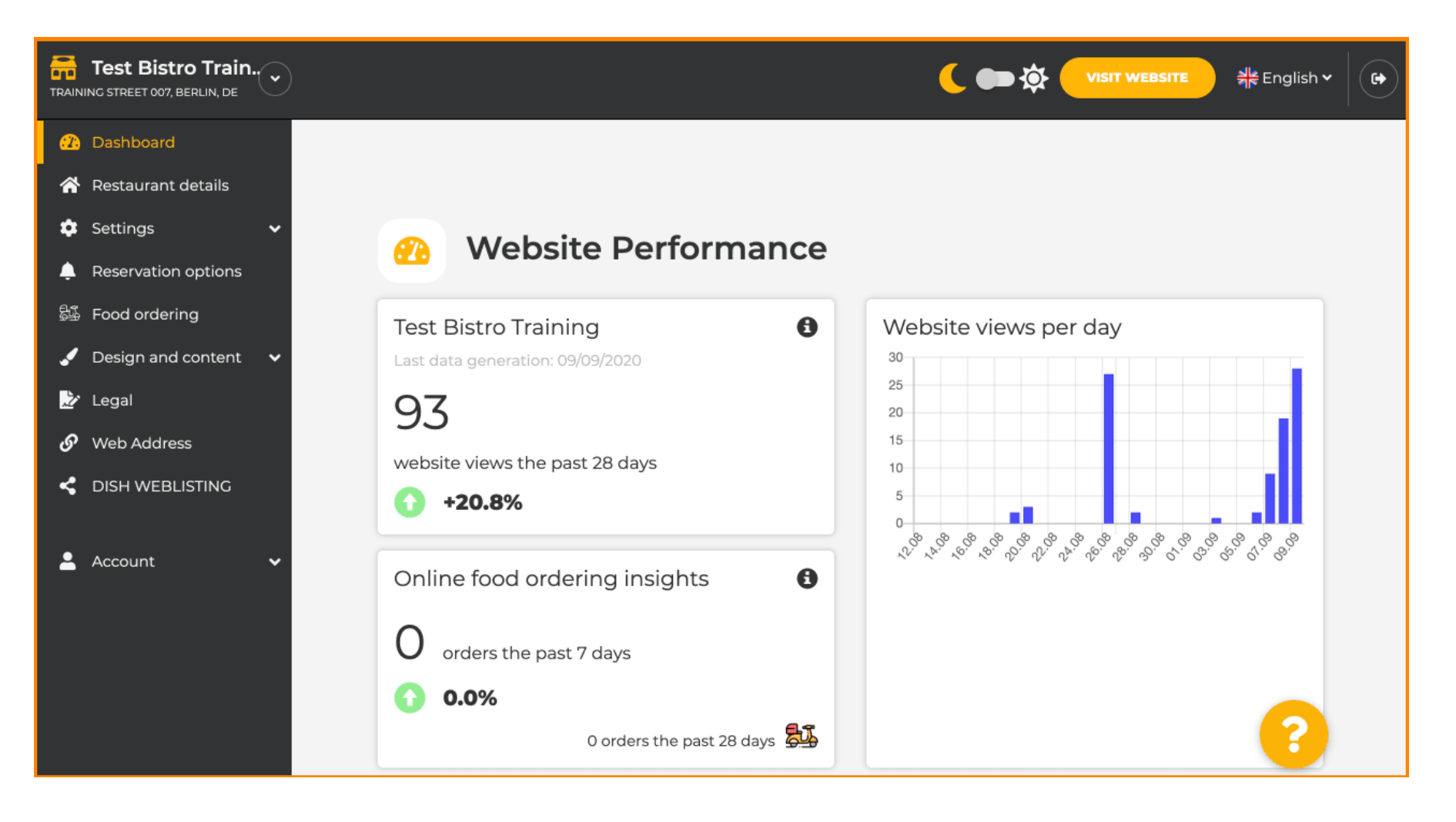

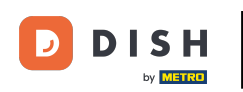

# • Once you are logged in, click on Design and content.

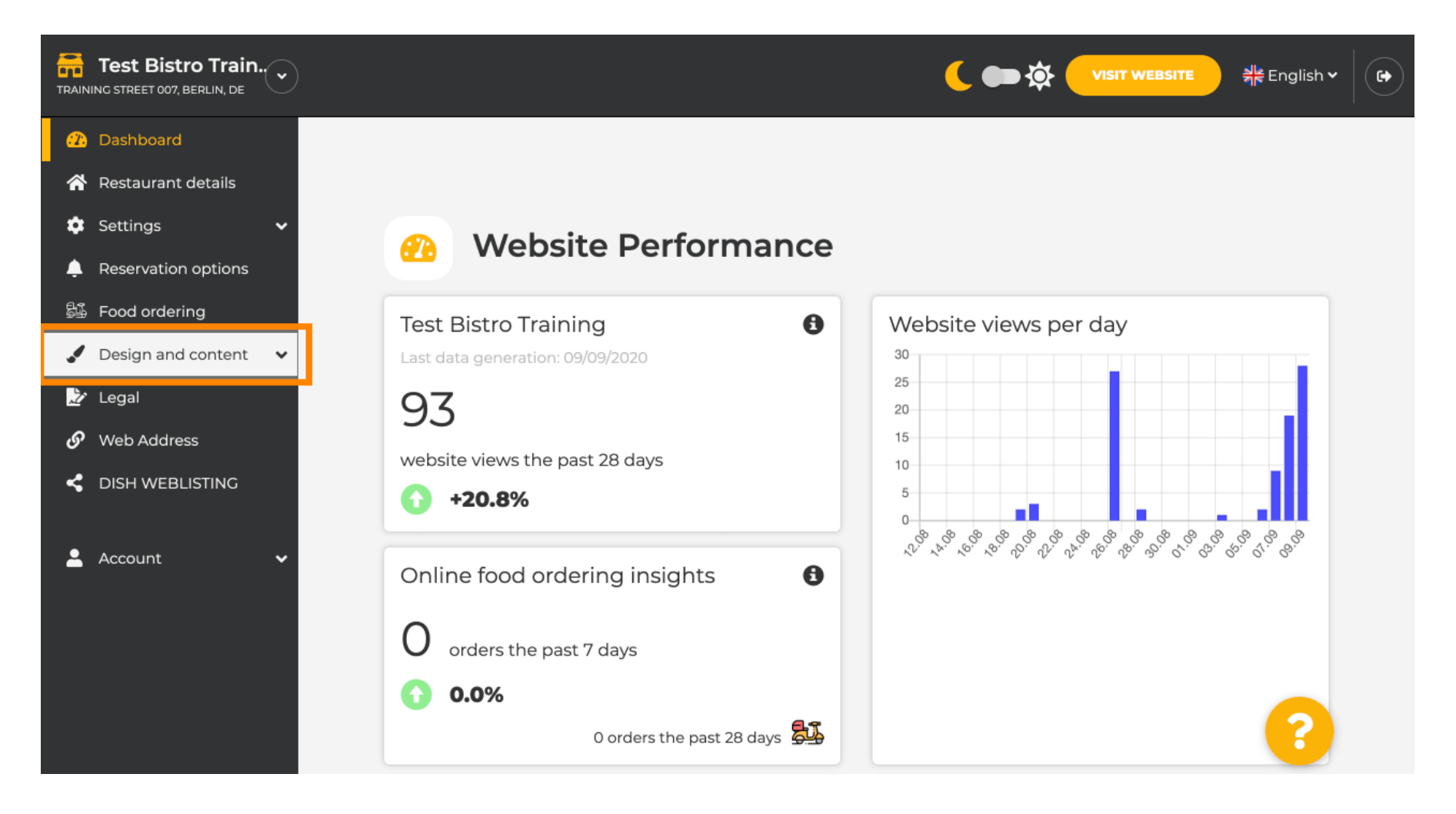

### DISH Website - How to use the AI

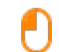

### And then click on **Description**.

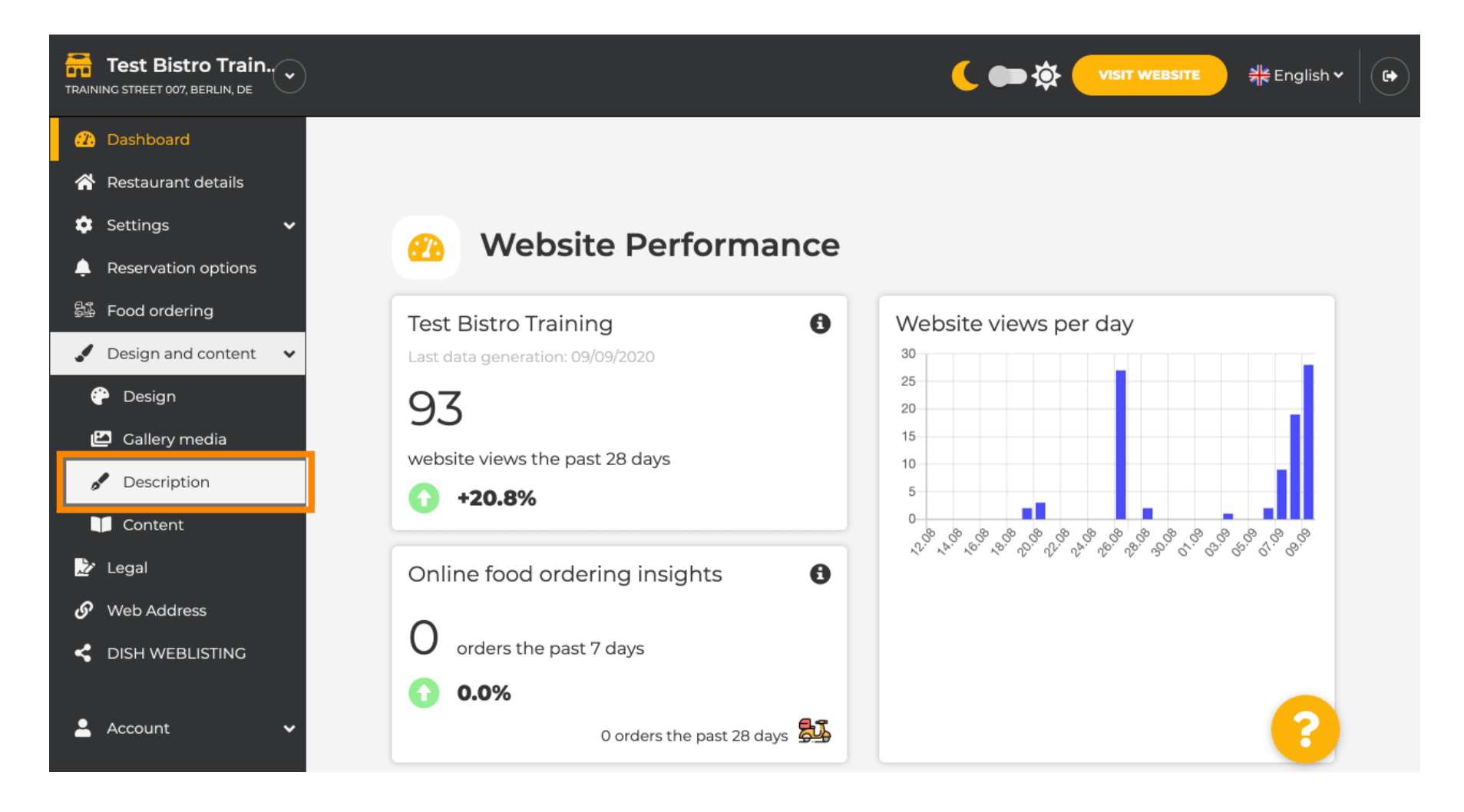

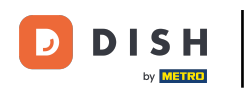

#### You are now at the Website Description section, where you can adjust settings und edit descriptions.

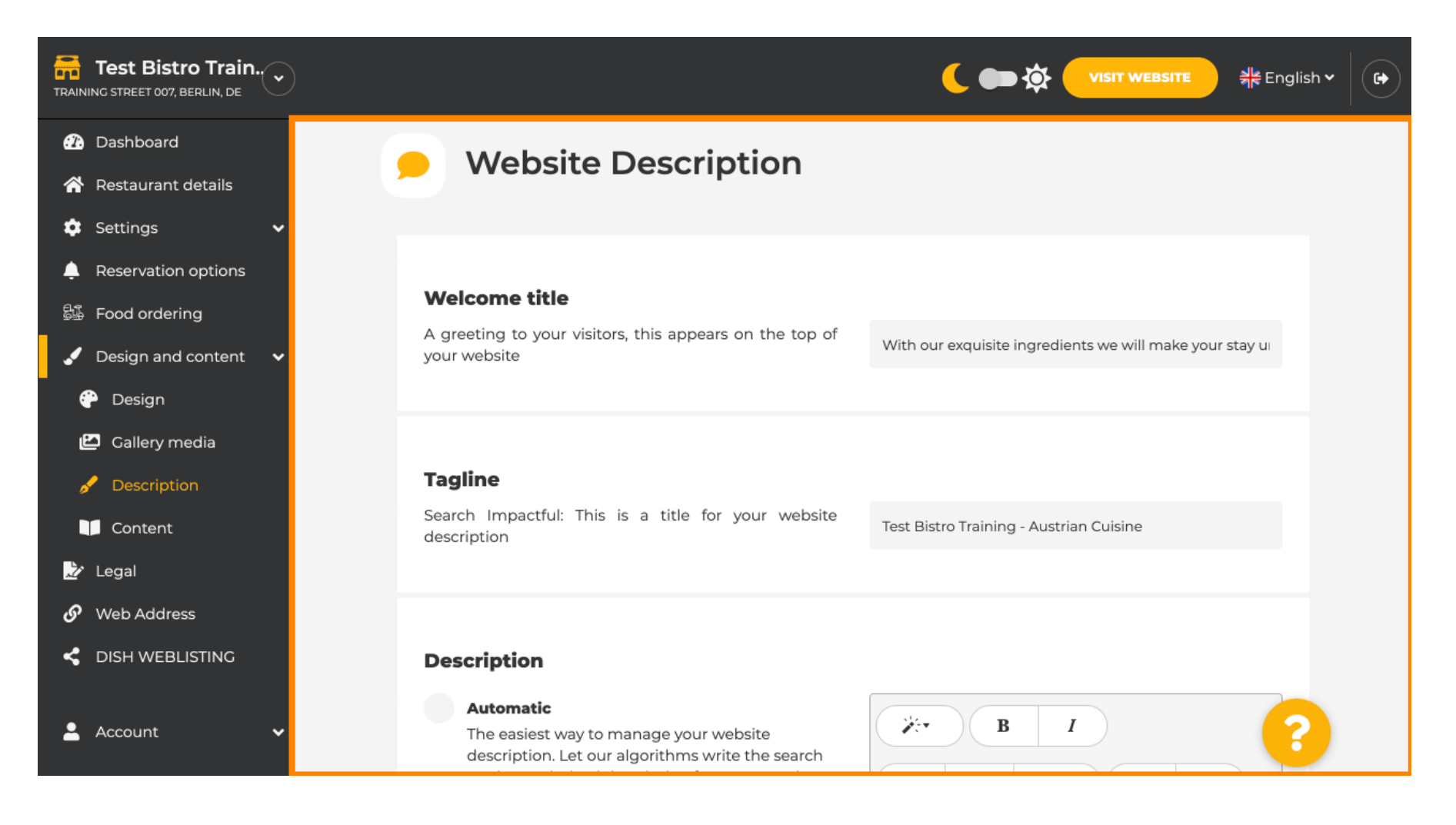

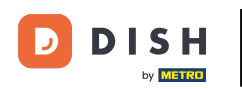

i

Scroll down to the description section. At Description, the main description of your establishment can be edited.

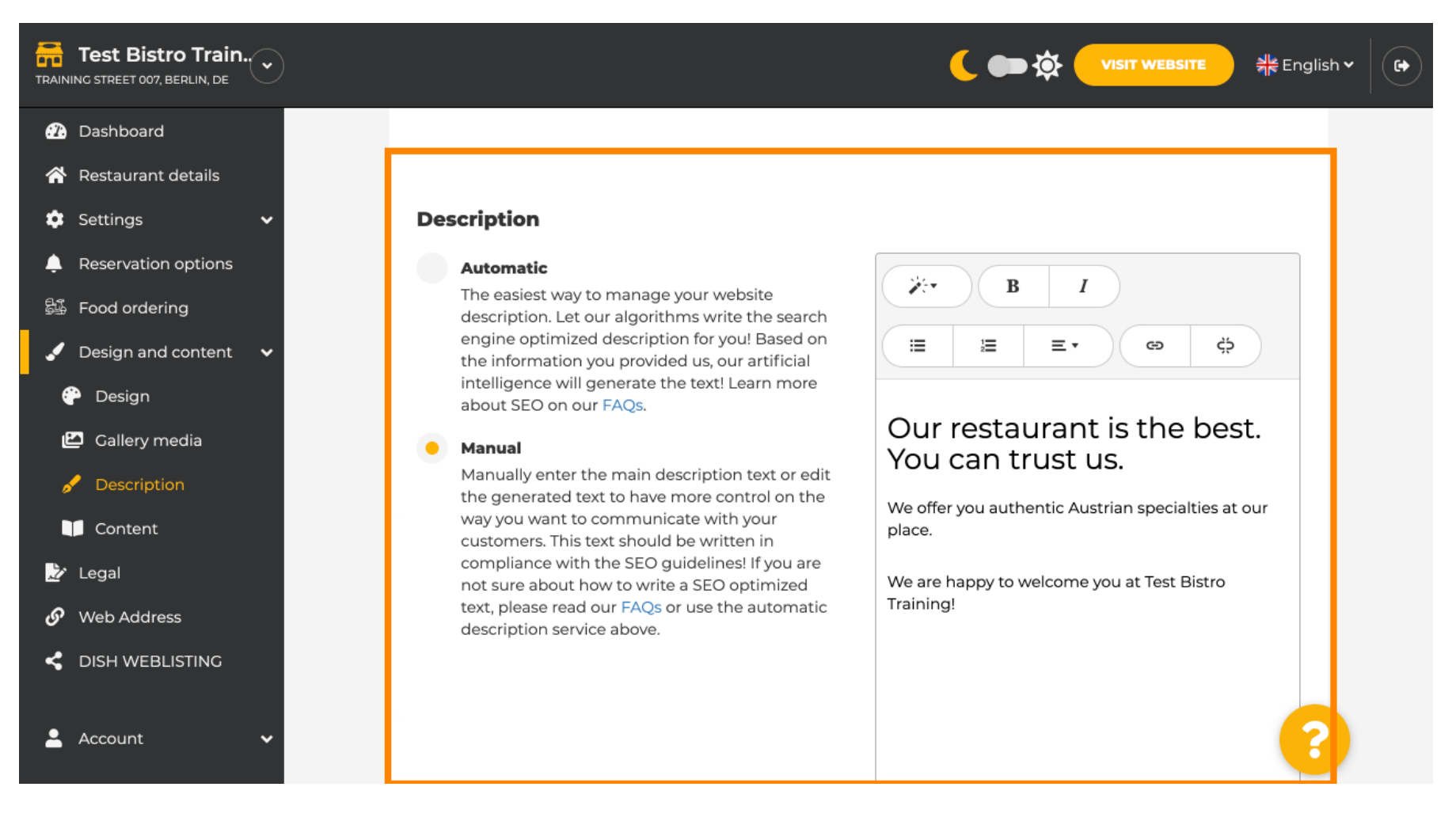

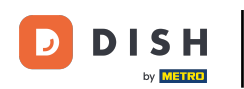

### Ð

# To activate the AI description function, click on automatic. Note: The automatic description is a feature only included in DISH Professional.

| Test Bistro Train               |                                                                                                    | 취 <mark>분</mark> English ♥ (   |
|---------------------------------|----------------------------------------------------------------------------------------------------|--------------------------------|
| TRAINING STREET 007, BERLIN, DE | <ul> <li>Description</li> <li>Automatic</li> <li>The easiest way to manage your website description. Let our algorithms write the search engine optimized description for youl Based on the information you provided us, our artificial intelligence will generate the text! Learn more about SEO on our FAQs.</li> <li>Manual</li> <li>Manually enter the main description text or edit the generated text to have more control on the way you want to communicate with your customers. This text should be written in compliance with the SEO guidelines! If you are not sure about how to write a SEO optimized text, please read our FAQs or use the automatic description service above.</li> </ul> | ې<br>Dest.<br>es at our<br>tro |

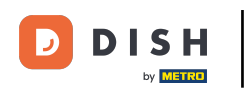

To now let the new setting become effective, click on generate. This will generate your individual Google optimised description text based on the details of your establishment.

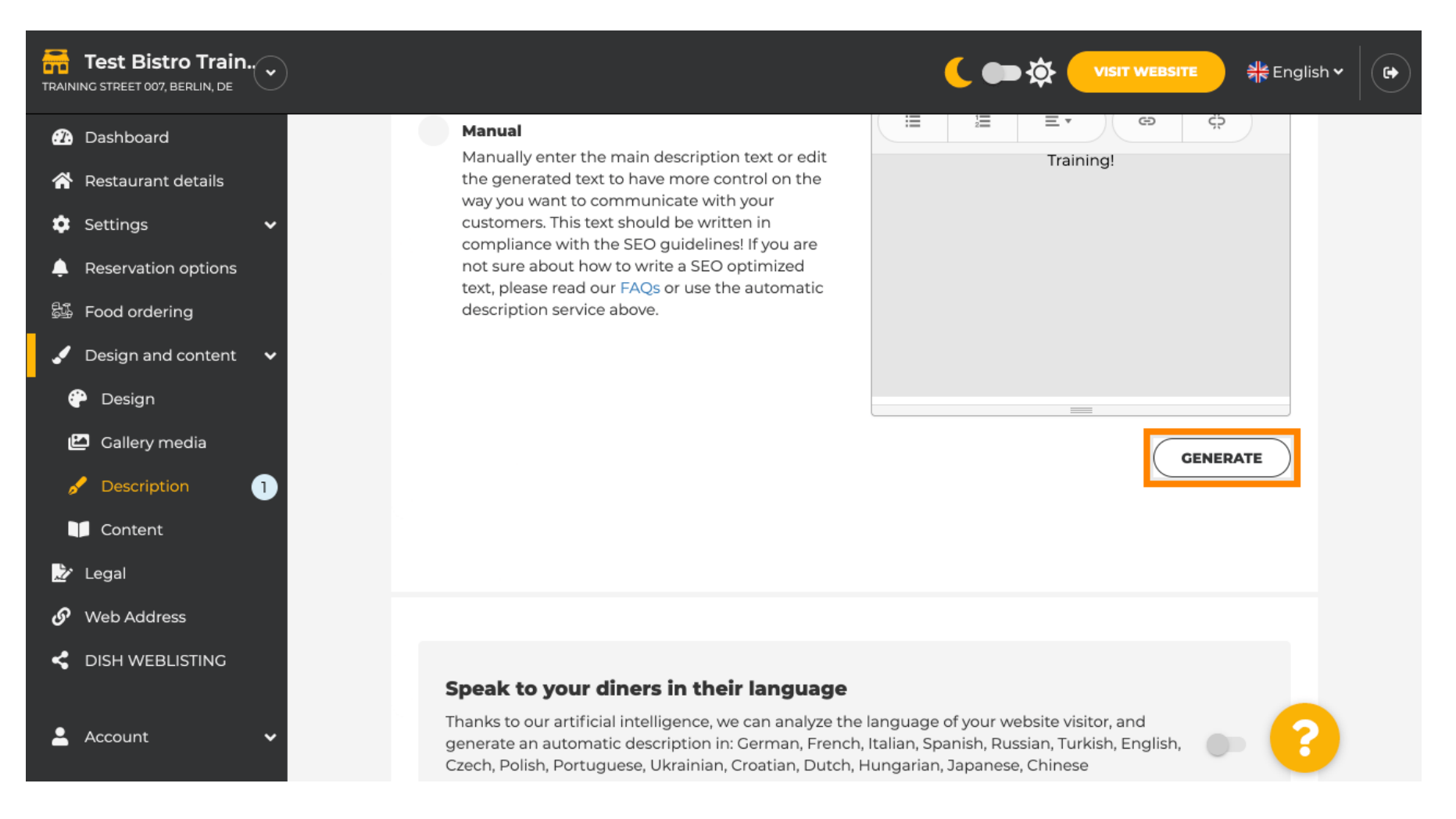

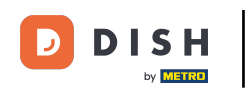

## • Your existing description will be replaced. Click on OK to proceed.

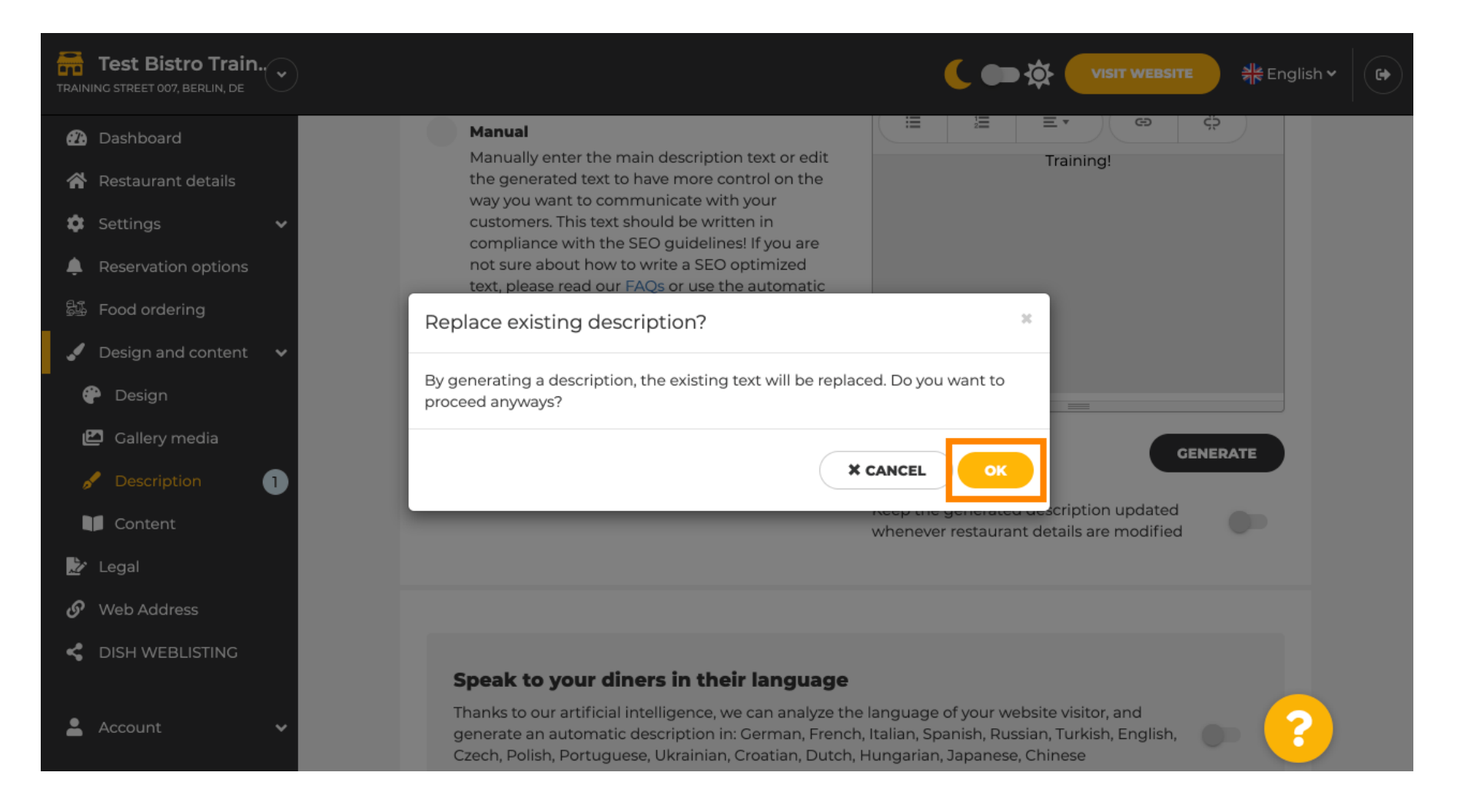

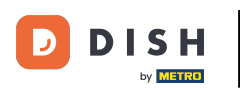

i

### The new generated description is displayed in the set language of your DISH account.

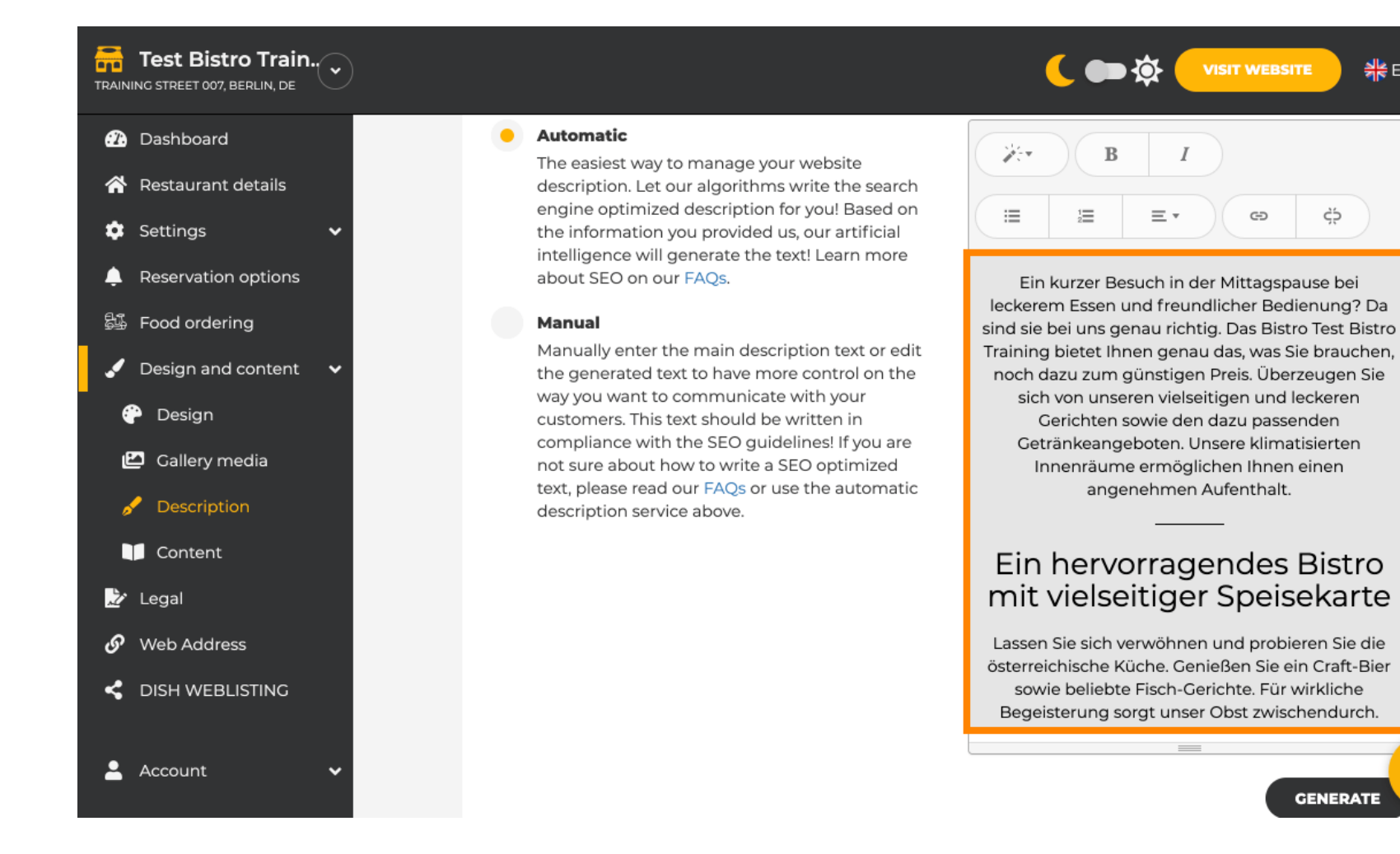

🌺 English 🗸

•

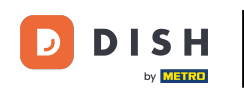

If you want to activate that your description is displayed in the visitor's language, click on the switch. Note: Our AI analyses the language of the visitor und adapt it immediately.

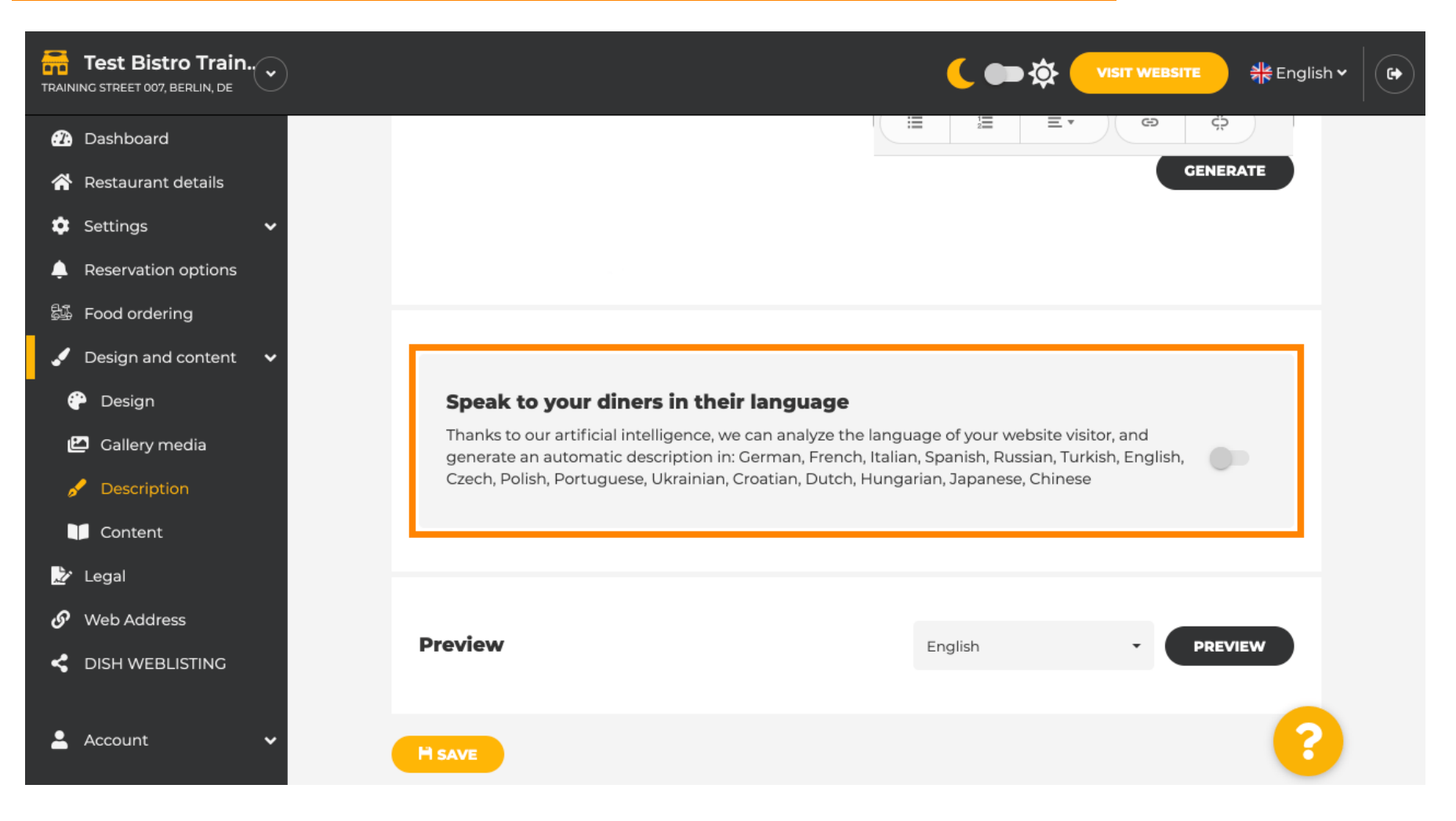

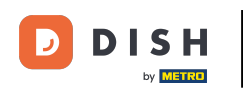

## Make sure to apply all changes by clicking on SAVE.

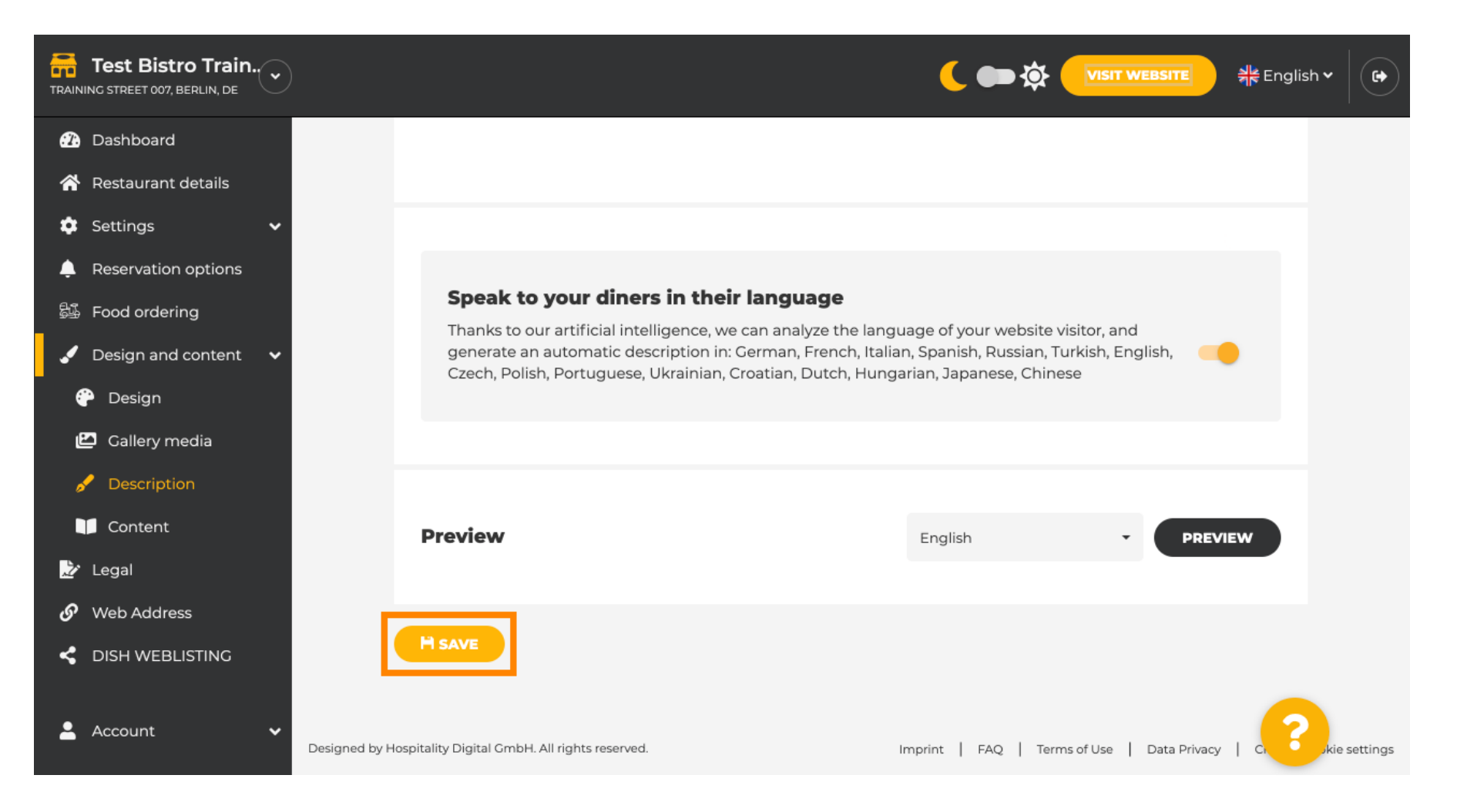

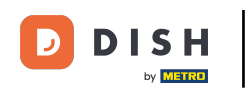

### Click on PREVIEW to see the effective changes on your own website.

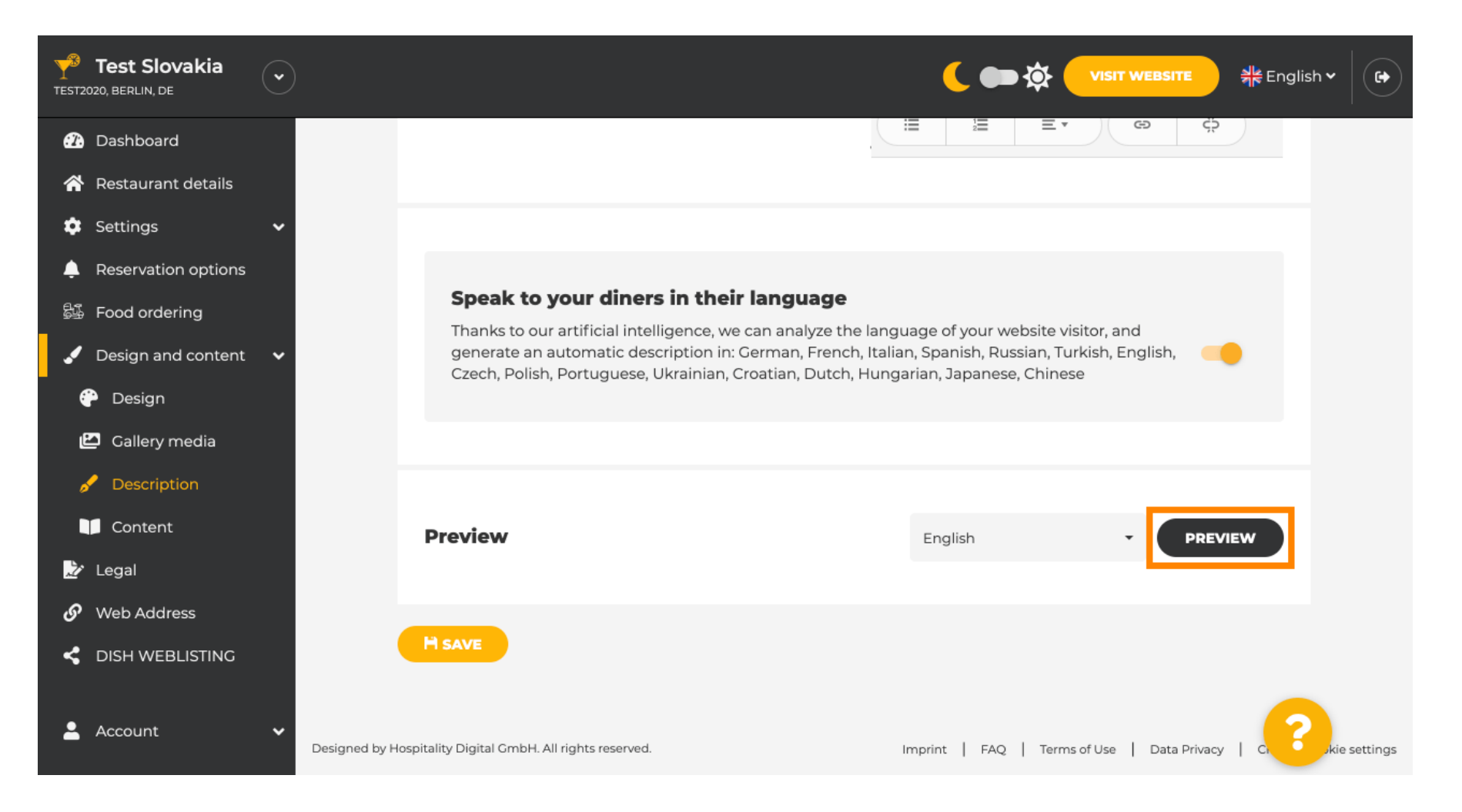

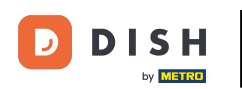

### This is your new Al generated description.

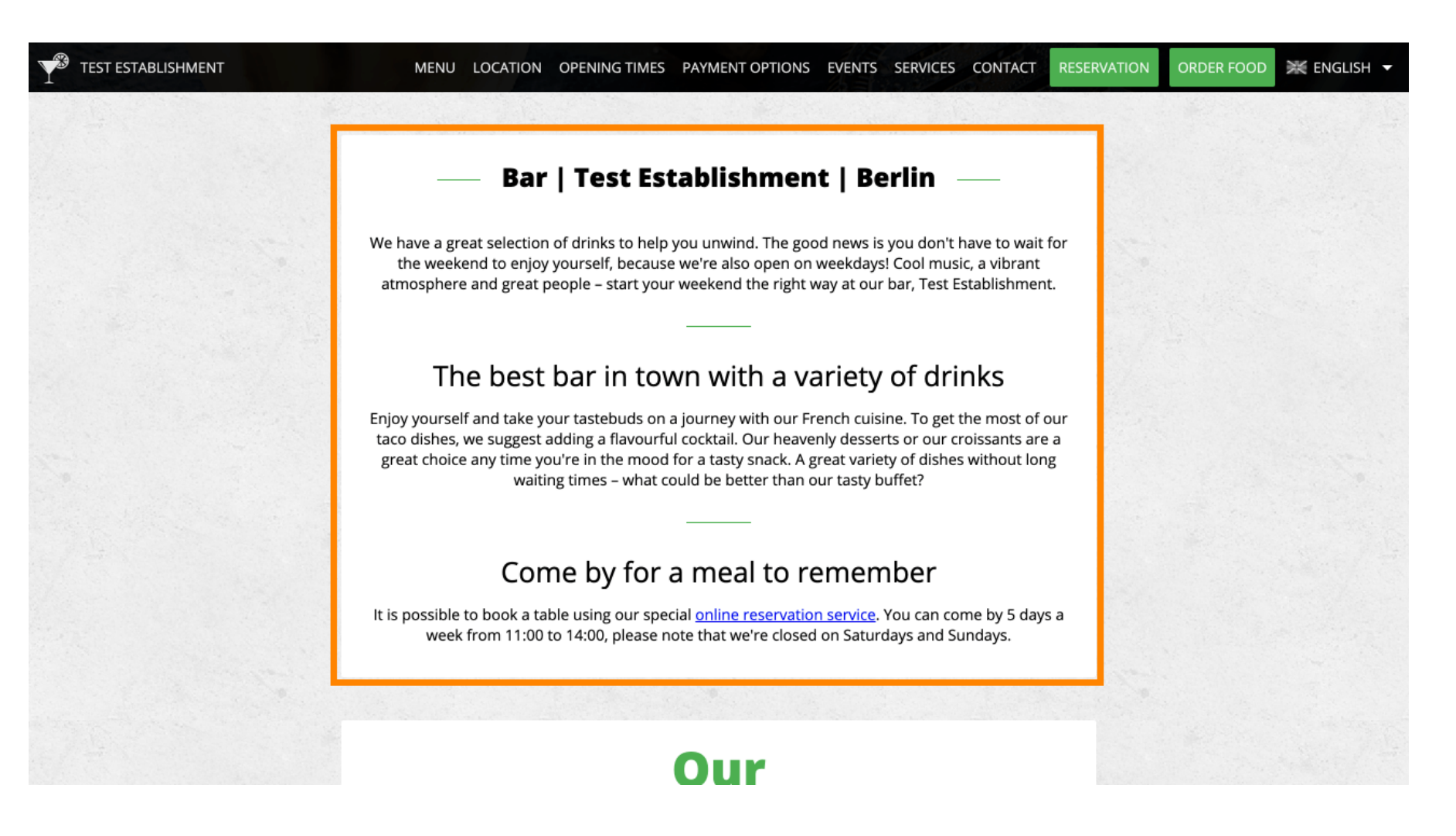

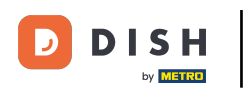

Ð

To see what your website would look like in another language, select another language in the dropdown menu und click on PREVIEW.

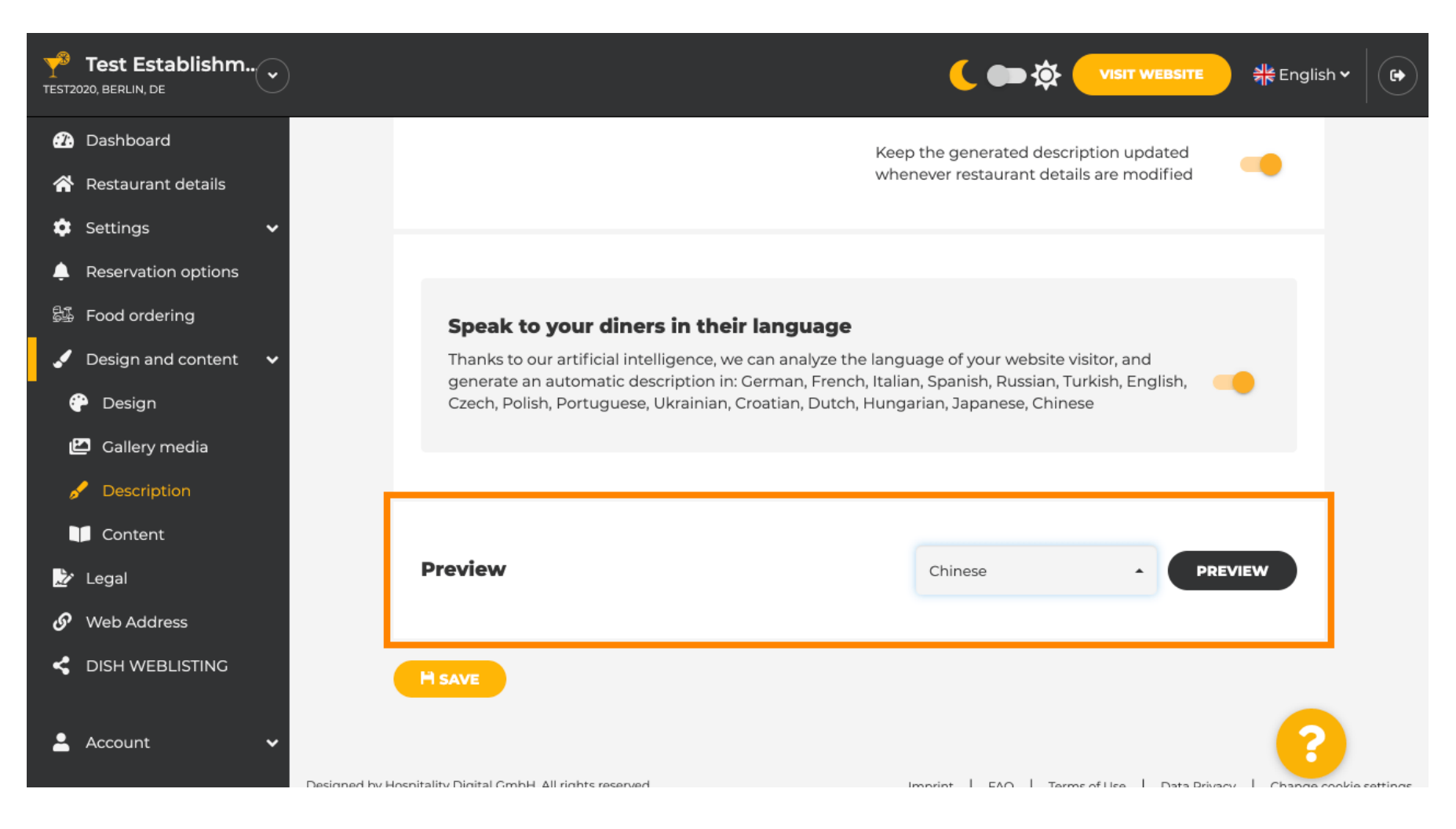

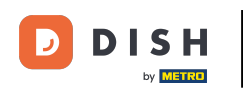

In this case, we choose to display the website in Chinese. That's it. You are done.

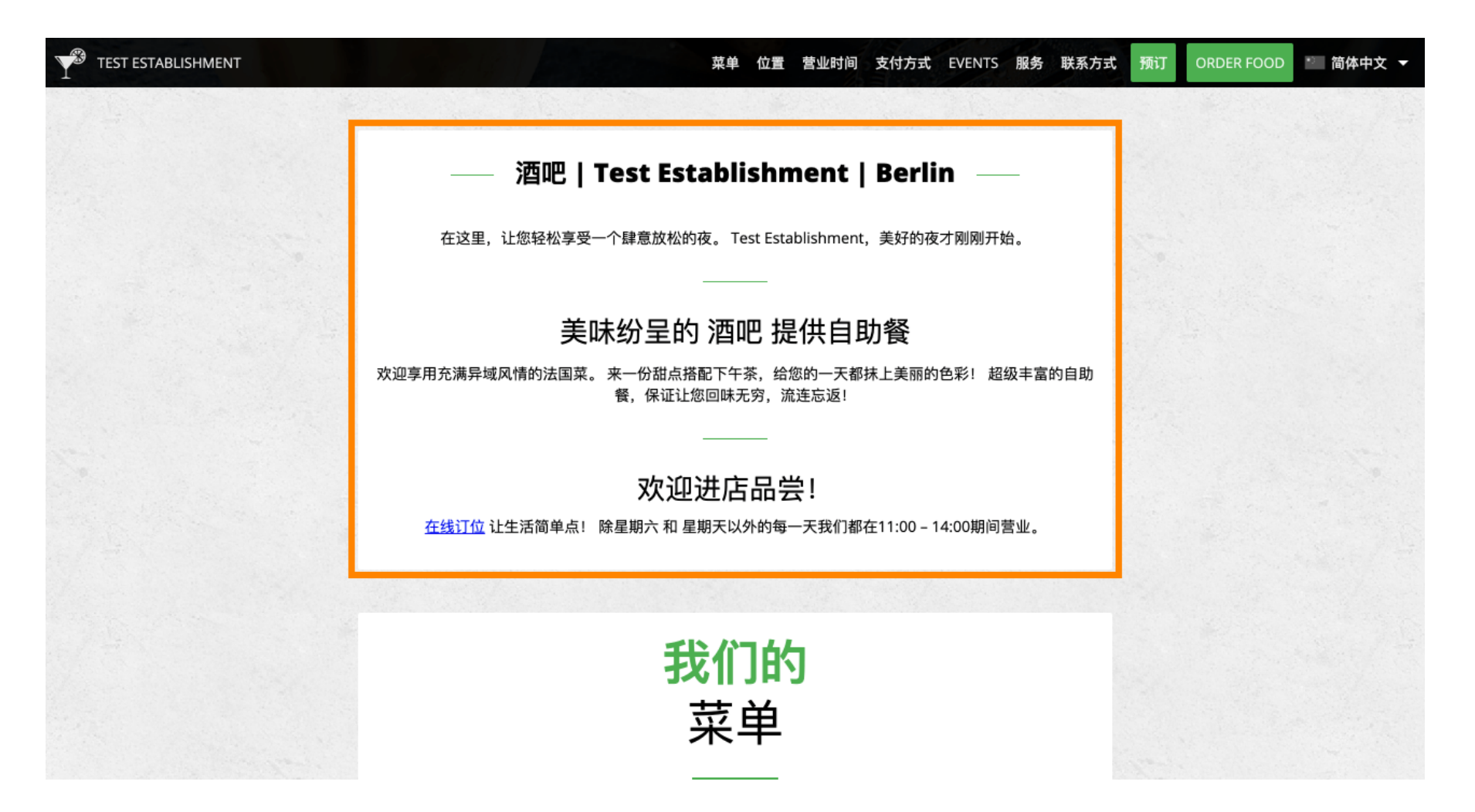

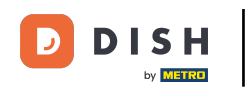

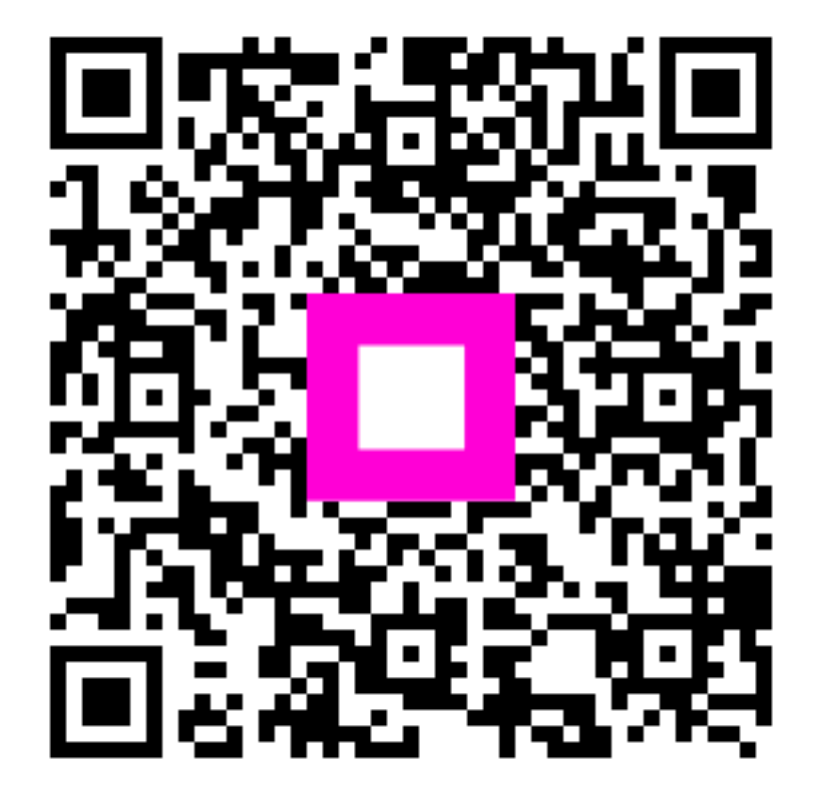

Scan to go to the interactive player